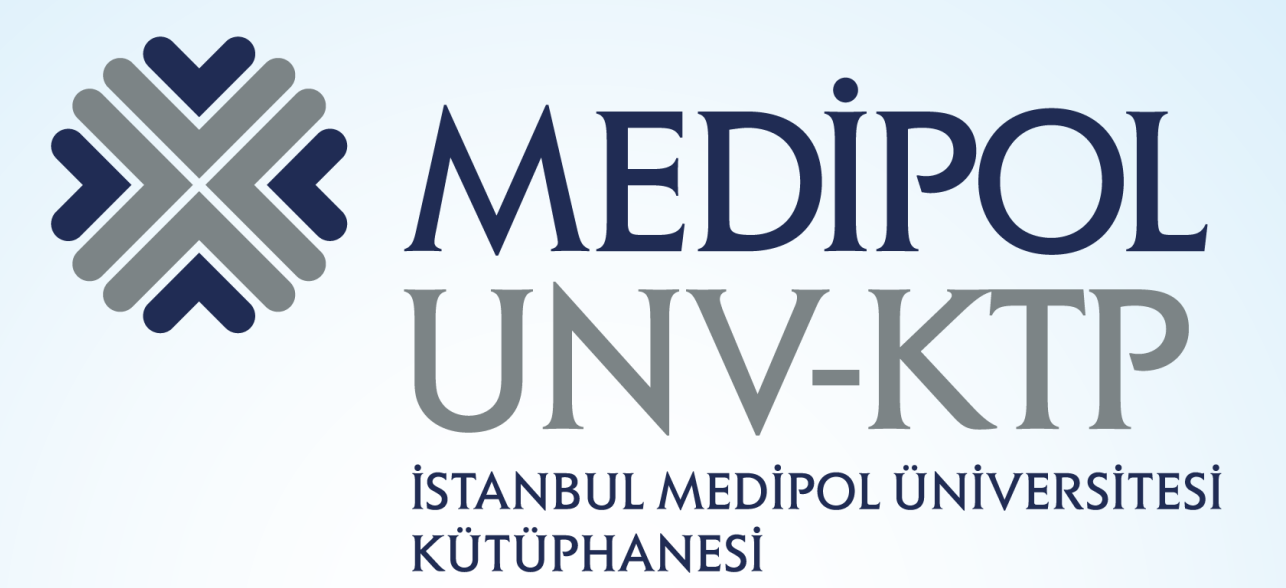

# EMERALD KULLANIM KILAVUZU

# İÇERİK

- Temel olarak işletme, yönetim, eğitim, bilgi yönetimi, insan kaynakları yönetimi, pazarlama, finans, maliye, ekonomi, sağlık ve sosyal bakım, mühendislik, kütüphanecilik gibi konuları içerir.
- 310 dergi, 1600'den fazla kitap, 1500 vaka çalışması sunmaktadır.

# **Emerald Premier Dergi Koleksiyonu**

| KONU PAKETLERÍ                       | Dergi Sayısı |
|--------------------------------------|--------------|
| Muhasebe, Finans ve Ekonomi          | 41           |
| İşletme, Yönetim ve Strateji         | 55           |
| İK, Öğrenme, Kurumsal Çalışmalar     | 26           |
| Bilgi Yönetimi                       | 12           |
| Pazarlama                            | 23           |
| Operasyonlar, Lojistik ve Kalite     | 16           |
| Emlak Yönetimi ve İnsal Yapımı Çevre | 18           |
| Kamu Yönetimi ve Çevre Yönetimi      | 13           |
| Turizm ve Otelcilik                  | 8            |
| Eğitim                               | 23           |
| Mühendislik                          | 26           |
| Sağlık ve Sosyal Bakım               | 32           |
| Kütüphanecilik                       | 17           |

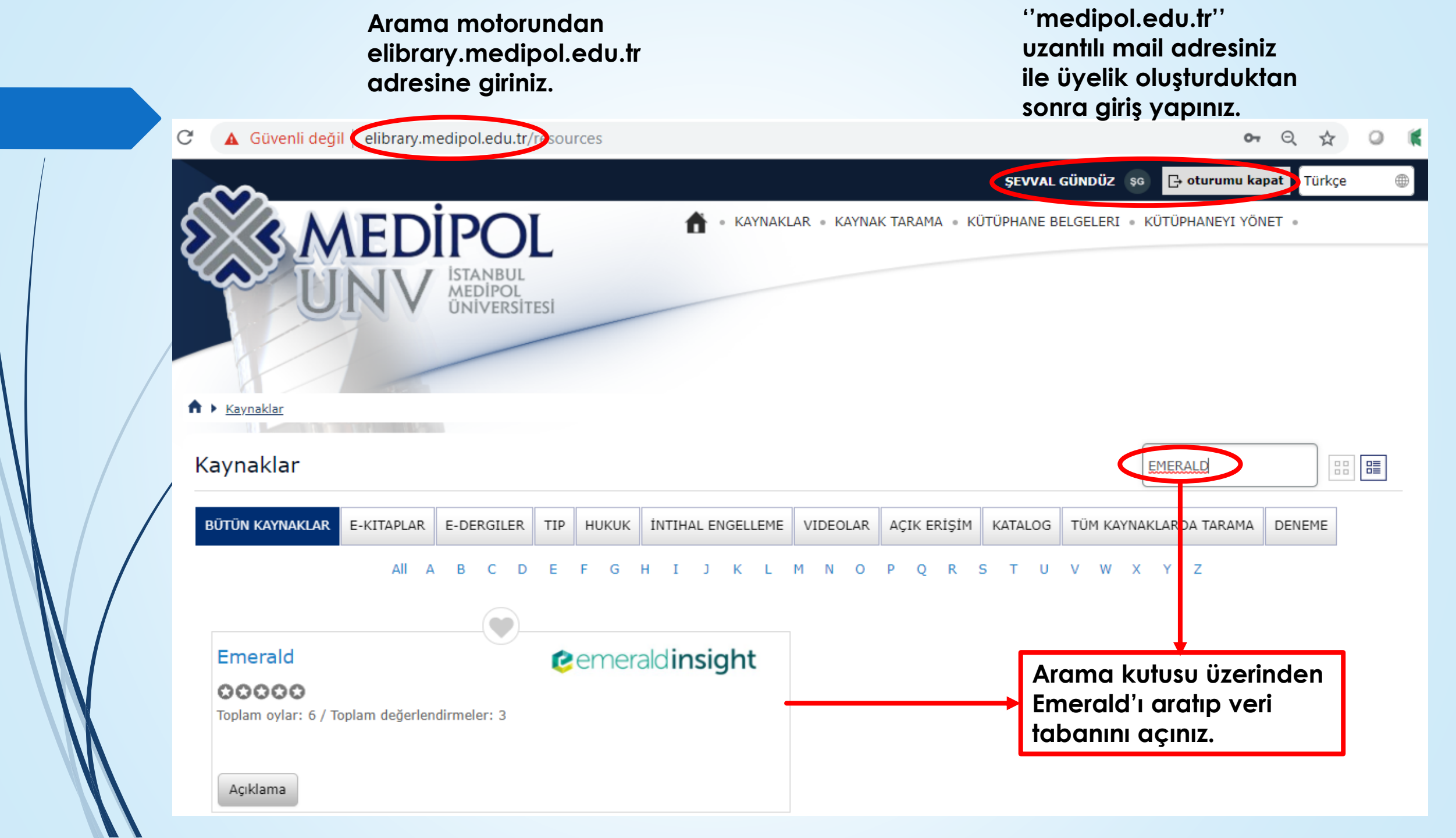

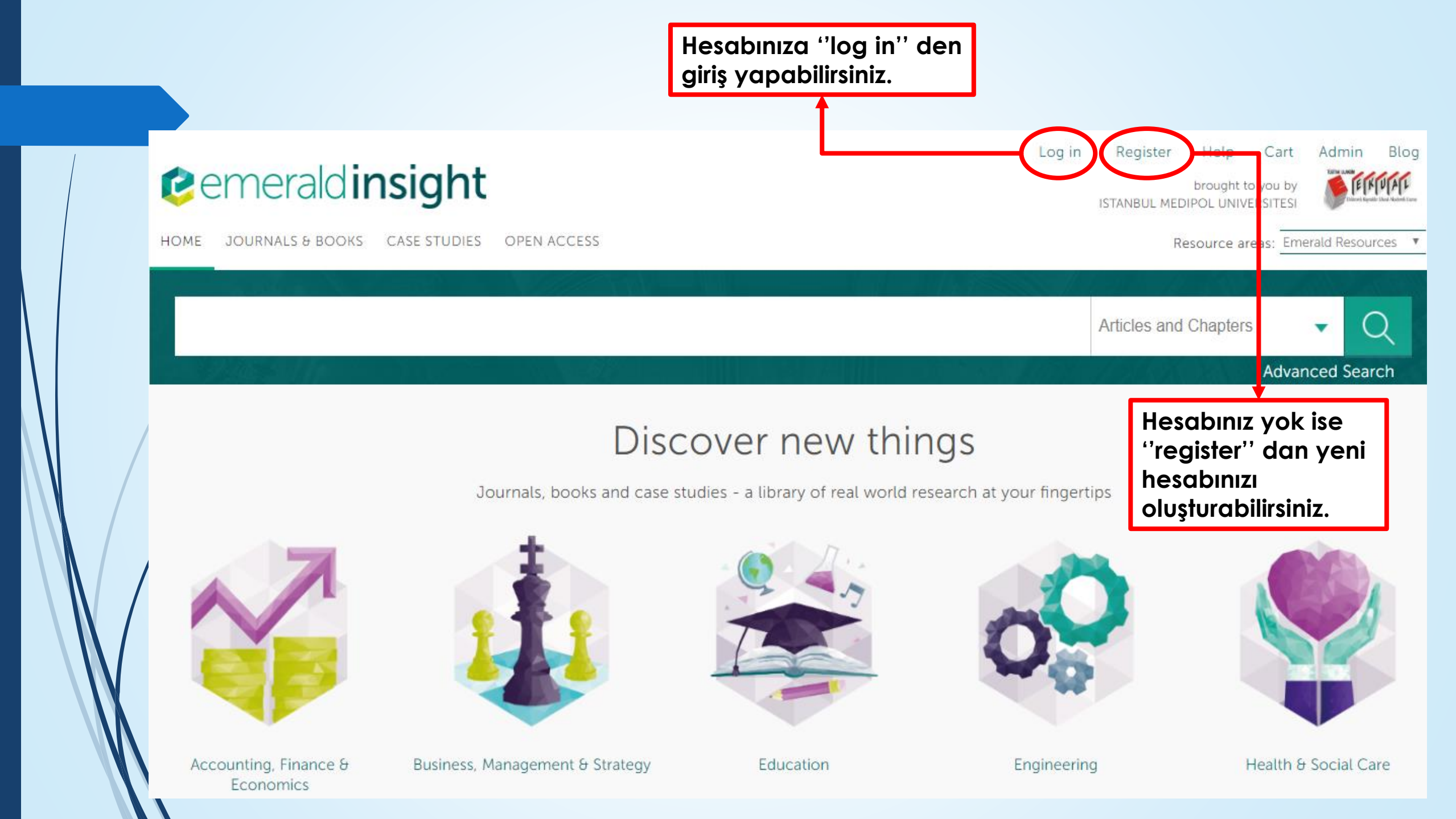

| - |                              |                                   | Yeni hesap oluşturmak<br>için gerekli bilgileri<br>doldurmanız |                                                                                                    |                                                                                                    |  |
|---|------------------------------|-----------------------------------|----------------------------------------------------------------|----------------------------------------------------------------------------------------------------|----------------------------------------------------------------------------------------------------|--|
|   | Registration Deta            | ils                               | gerekmektedir.                                                 | Job Title:                                                                                                 | Select Job Title 🔹                                                                                                    |  |
|   | * Indicates required fields. |                                   |                                                                | Address line 1:                                                                                            |                                                                                                    |  |
|   | Email:*                      |                                   |                                                                | Address line 2:                                                                                            |                                                                                                    |  |
|   | Retype email:*               |                                   |                                                                | — City:                                                                                                    |                                                                                                    |  |
|   | Password:*                   |                                   |                                                                | State/County/Province:                                                                                     |                                                                                                    |  |
|   | Retype password:*            |                                   |                                                                | Postcode:                                                                                                  |                                                                                                    |  |
|   |                              |                                   |                                                                | Country:*                                                                                                  | Select A Country                                                                                                    |  |
|   | Title:                       | Select Title                      |                                                                | – Industry:                                                                                                | Select Industry 🔻                                                                                                    |  |
|   | First name:*                 |                                   |                                                                | — Phone Number                                                                                             |                                                                                                    |  |
|   | Last name:*                  | e:* We wou<br>think yc<br>informa |                                                                | <ul> <li>We would like to cont</li> <li>think you will be inter</li> <li>information, please ti</li> </ul> | tact you to let you know about products and services that we<br>rested in. If you are happy for us to contact you with this<br>ck this box. You can always change your mind at a later date by |  |
|   | Organization:                |                                   |                                                                | contacting us at supp<br>more information on<br>here.                                                      | ort@emeraldinsight.com or unticking the box. If you want<br>exactly how we use data, you can ready our full Privacy Policy                                                                     |  |
|   | Job Title:                   | Select Job Title                  |                                                                | I have read and agree to the Terms and Conditions and Privacy Policy *                                     |                                                                                                    |  |

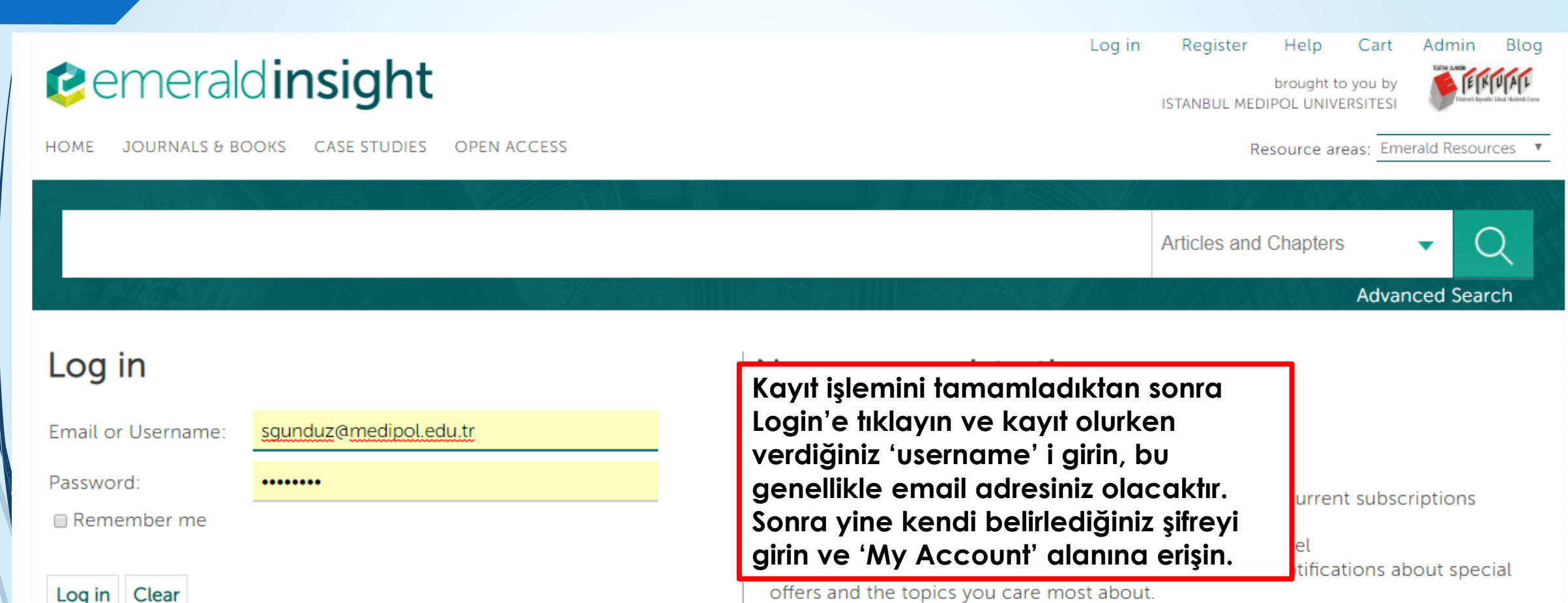

Forgotten your password?

Shibboleth OpenAthens offers and the topics you care most about.

Register

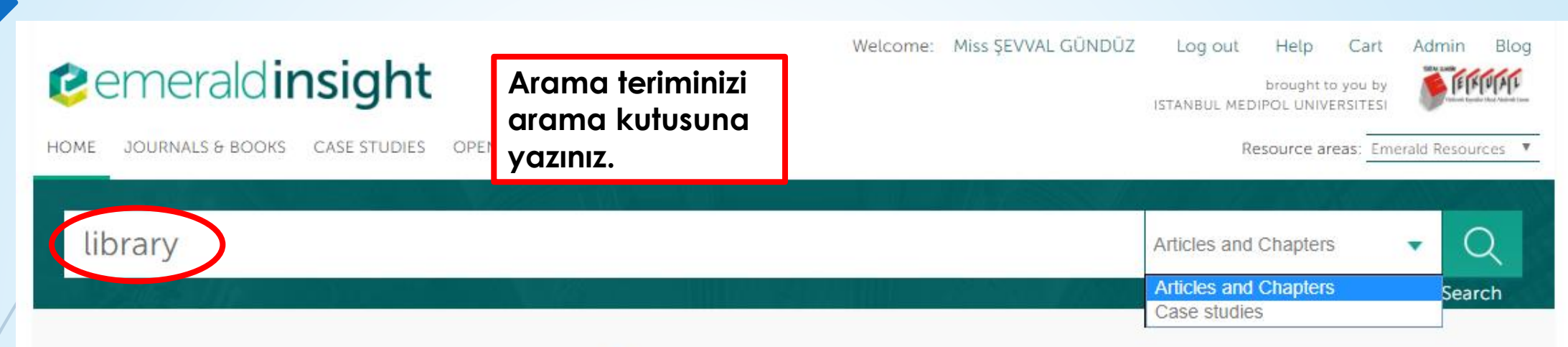

# Discover new things

Journals, books and case studies - a library of real world research at your fingertips

Yayın türünü seçin (örneğin makaleler ve kitap bölümleri), 'search' e tıklayın.

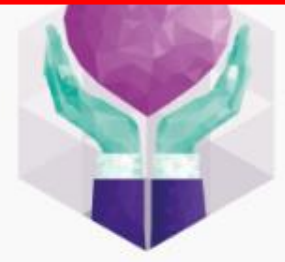

Health & Social Care

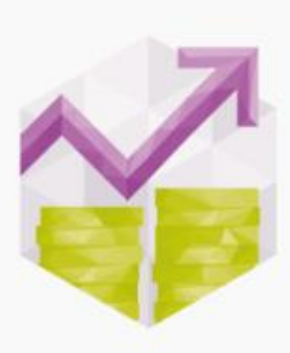

Accounting, Finance & Economics

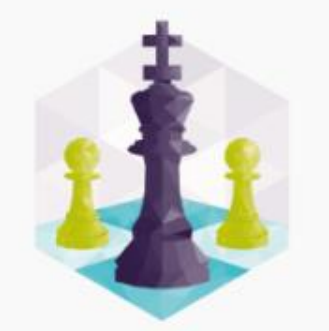

Business, Management & Strategy

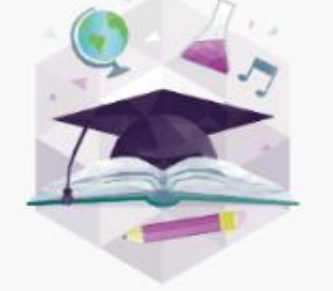

Education

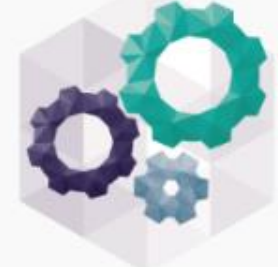

Engineering

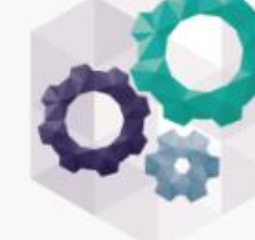

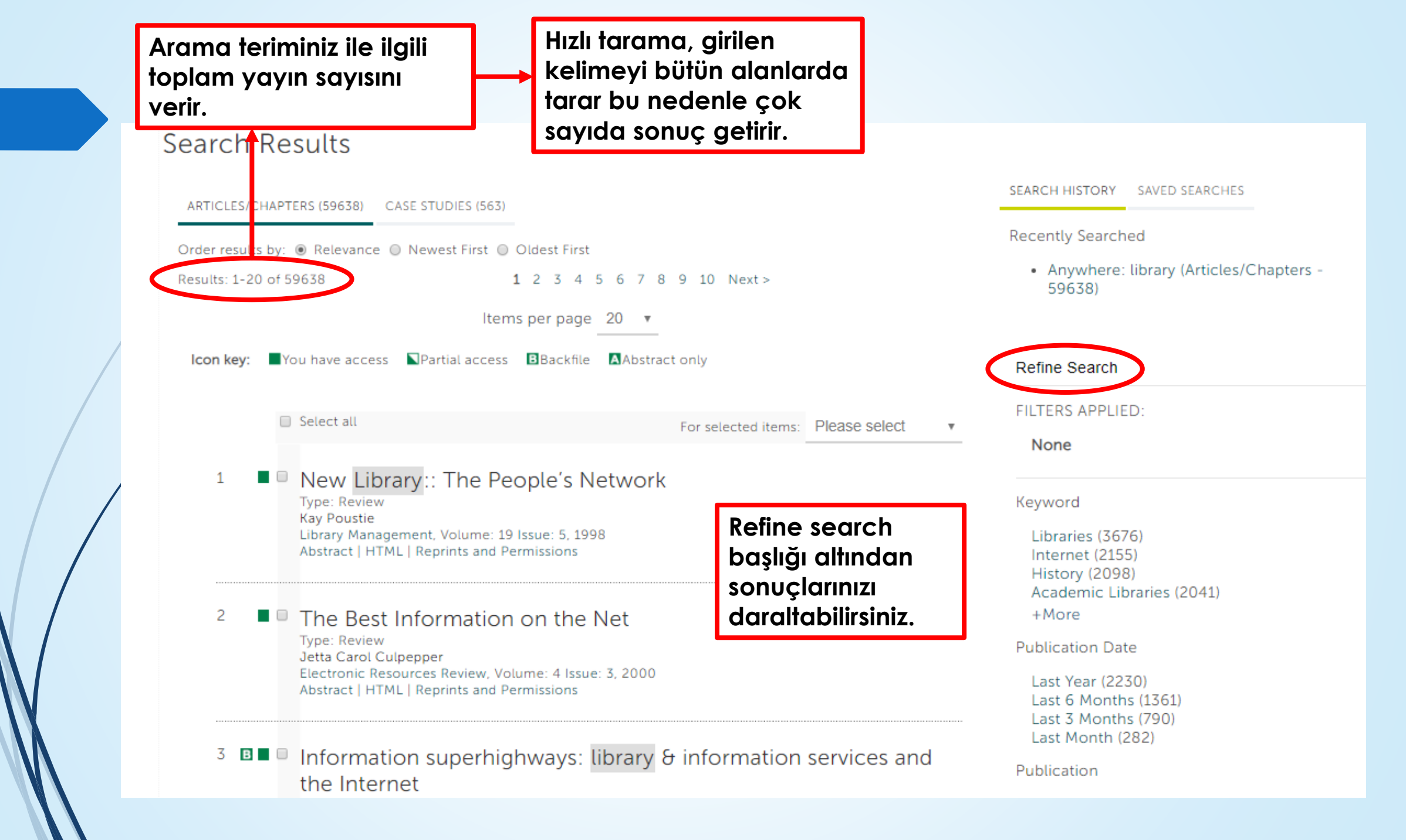

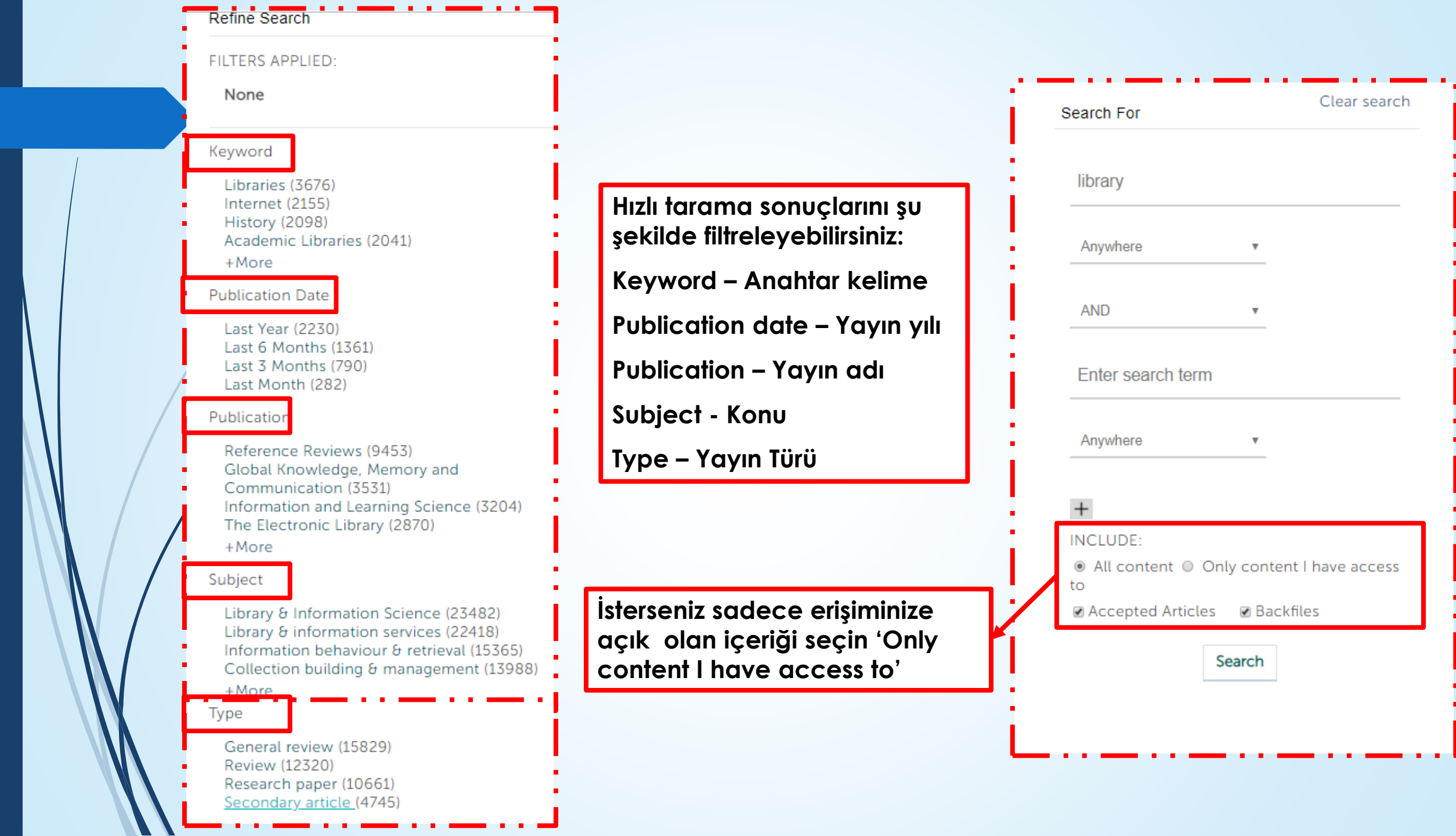

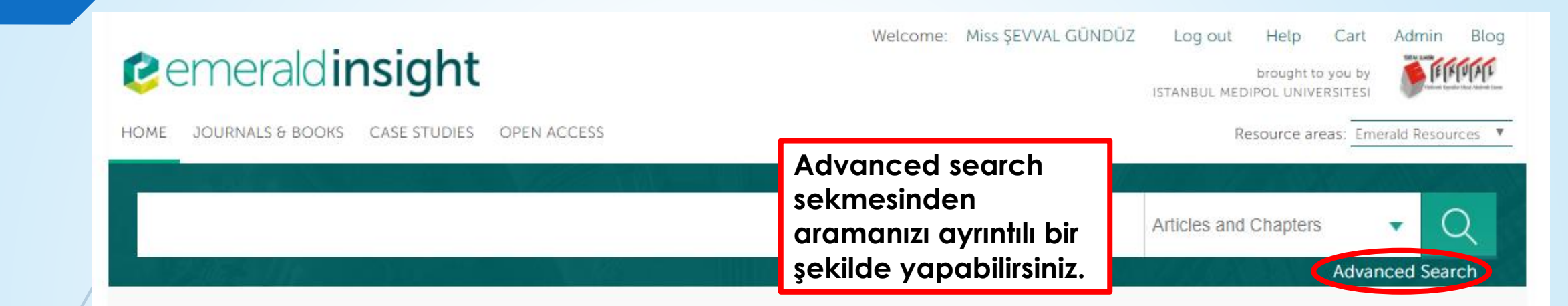

# Discover new things

Journals, books and case studies - a library of real world research at your fingertips

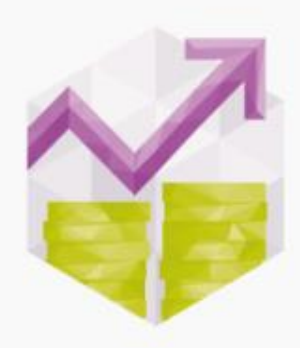

Accounting, Finance & Economics

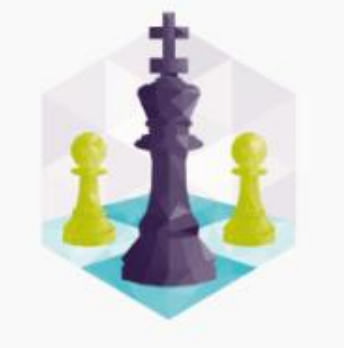

Business, Management & Strategy

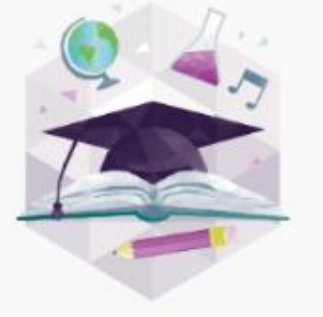

Education

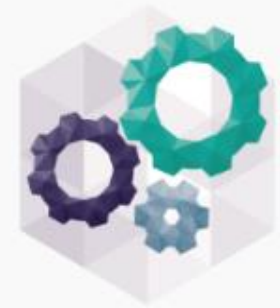

Engineering

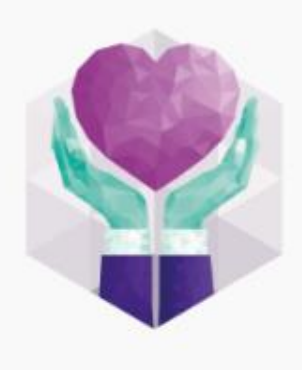

Health & Social Care

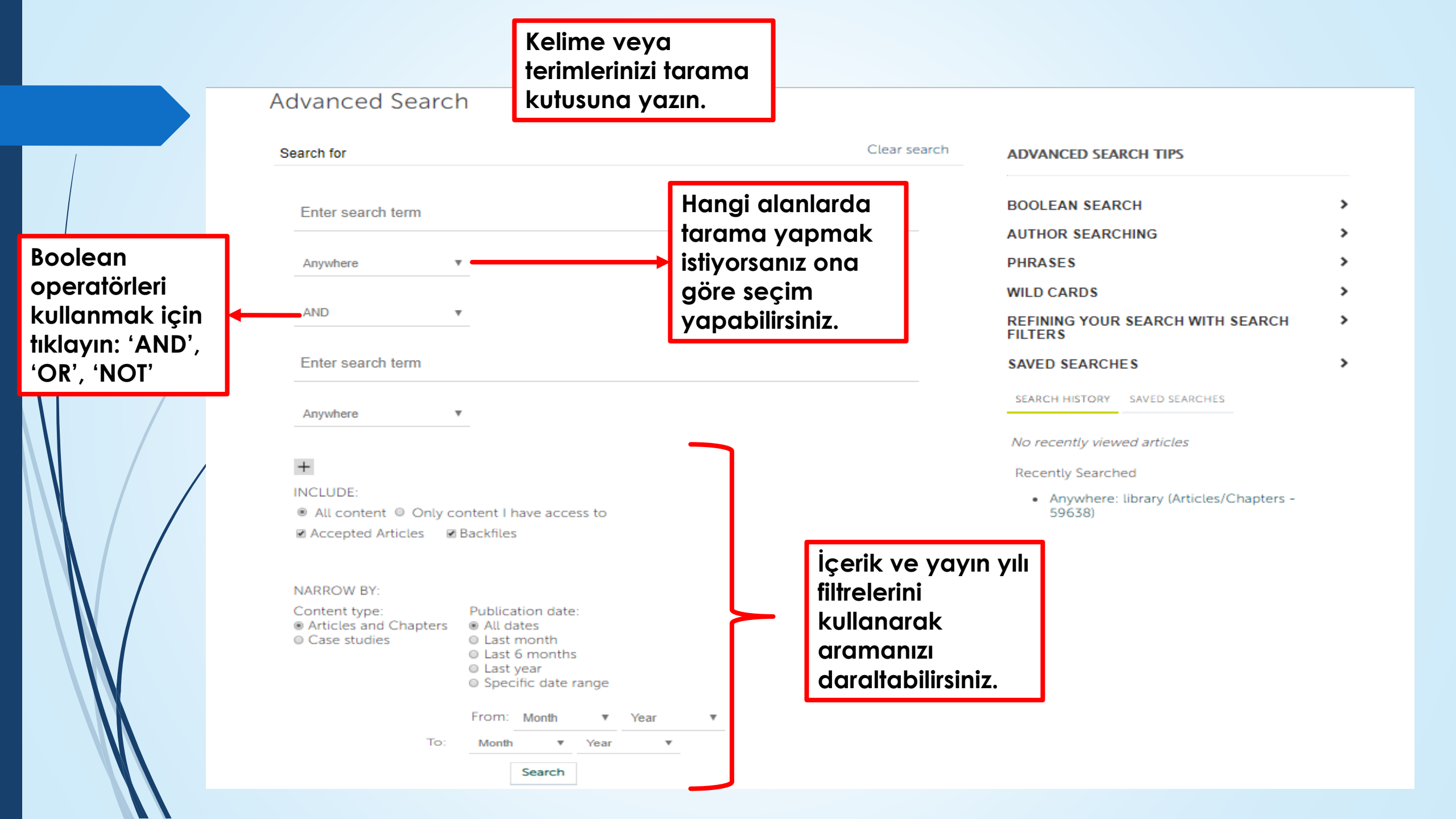

**Journals & Books** sekmesine tıklayarak dergi ve kitapları görebilirsiniz.

# cemeraldinsight

HOME JOURNALS & BOOKS CASE STUDIES OPEN ACCESS

Welcome: Miss SEVVAL GÜNDÜZ

Cart

Help

Log out

Articles and Chapters

FERNIAL brought to you by ISTANBUL MEDIPOL UNIVERSITES

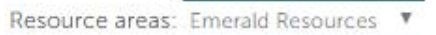

v

**Advanced Search** 

Admin

Blog

Q

Discover new things

Journals, books and case studies - a library of real world research at your fingertips

Education

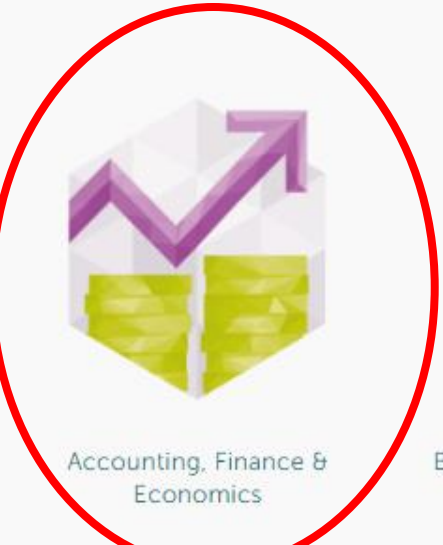

Business, Management & Strategy

Veya doğrudan ana sayfadaki konu başlıklarını seçebilirsiniz.

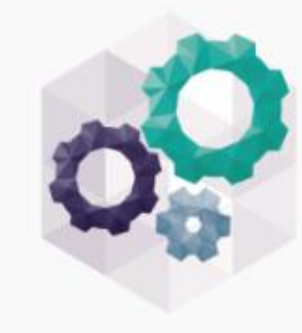

Engineering

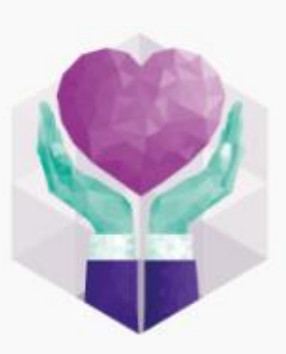

Health & Social Care

| Accounting, Finance & Economics<br>A sub-category of All Categories                                                 | Yayın<br>(bütü<br>sadeo<br>ve eri<br>sadeo<br>seçet | türünüzü<br>in yayınlar, sade<br>ce seriler, sadec<br>şim türünüzü (bi<br>ce bize açık ola<br>bilirsiniz. | ece dergiler,<br>ce kitaplar)<br>ütün içerik,<br>n içerik) |              |                                                                  | Başlıkları alfabetik<br>olarak<br>listeleyebilirsiniz.                     |
|----------------------------------------------------------------------------------------------------|-----------------------------------------------------|----------------------------------------------------------------------------------------------------|------------------------------------------------------------|--------------|------------------------------------------------------------------|----------------------------------------------------------------------------|
| Content Type: <ul> <li>All</li> <li>Journals</li> <li>Books Series</li> <li>Books</li> </ul>                        |                                                     |                                                                                                    |                                                            | Bro          | wse by Title                                                     |                                                                            |
| Show: • All content • Only content I have access to                                                                 |                                                     |                                                                                                    |                                                            | All          | 0-9 A B C<br>S T U V W                                           | C D E F G H I J K L M N O P Q R                                            |
| Icon key: You have access C<br>Results: 1-20 of 636 Page: 1 2 3 4 5                                                 | Contains OA/Fr<br>6 7 8 9                           | ee/Purchased<br>10 Next >                                                                                 |                                                            | Bro          | wse by Subjec                                                    | Ayrıntılı konu<br>başlıklarını verir.                                      |
| Select All For selected items: Add to favourites                                                                    |                                                     |                                                                                                    |                                                            | All Si       | ubjects                                                          | non & Foomerica                                                            |
| Publication                                                                                                    | Access                                              | ISSN/ISBN                                                                                                 | Content                                                    | - Ac<br>+    | Accounting, Fina<br>Accounting/ac                                | countancy                                                                  |
| 30th Anniversary Edition, Vol. 30                                                                                   |                                                     | 9/8-1-/8190-310-0                                                                                         | Book                                                       | ++           | Agricultural/en<br>Auditing                                      | ivironmental economics                                                     |
| <ul> <li>A. C. Littleton's Final Thoughts on Accounting: A<br/>Collection of Unpublished Essays, Vol. 20</li> </ul> |                                                     | 978-1-78635-389-4                                                                                         | Book                                                       | ++++++       | Development e<br>Economic histe<br>Financial institu             | economics<br>ory & thought<br>utions                                       |
| Academia Revista Latinoamericana de Administración                                                                  |                                                     | 1012-8255                                                                                                 | Journal                                                    | +<br>+       | Financial inves<br>Financial mana                                | tment/markets<br>agement/structure                                         |
| Accountability and Social Accounting for Social and<br>Non-Profit Organizations, Vol. 17                            |                                                     | 978-1-78441-004-9                                                                                         | Book                                                       | +<br>+<br>+  | Financial repor<br>Financial risk/c<br>International e           | rting<br>company failure<br>conomics                                       |
| Accounting and Control for Sustainability, Vol. 26                                                                  |                                                     | 978-1-78052-767-3                                                                                         | Book                                                       | ++           | Labour econor<br>Macroeconom                                     | mics<br>ics                                                                |
| Accounting for the Environment: More Talk and Little<br>Progress, Vol. 5                                            |                                                     | 978-1-78190-304-9                                                                                         | Book                                                       | +            | Management a<br>Mathematical/<br>Microeconomic<br>Public finance | accounting/corporate finance<br>quantitative economics<br>cs<br>(economics |
| Accounting in Africa, Vol. 12 Part A                                                                                |                                                     | 978-1-78190-223-3                                                                                         | Book                                                       | +            | Social & enviror                                                 | nmental accounting                                                         |
| Accounting in Asia, Vol. 11                                                                                         |                                                     | 978-1-78052-445-0                                                                                         | Book                                                       | + Bu<br>Ec   | usiness, Manago<br>onomics                                       | ement & Strategy                                                           |
| Accounting in Central and Eastern Europe, Vol. 13                                                                   |                                                     | 978-1-78190-939-3                                                                                         | Book                                                       | + Ec<br>+ Er | ducation<br>ngineering                                           |                                                                            |

HOME / BROWSE JOURNALS & BOOKS / ACCOUNTING, FINANCE & ECONOMICS

# Accounting, Finance & Economics

A sub-category of All Categories

Content Type: 
 All 
 Journals 
 Books Series 
 Books
 Show: 
 All content 
 Only content I have
 access to

# Yayın adına tıklayarak kaynağınızı seçebilirsiniz.

ALL 0-9 A B C D E F G H I J K L M N O P Q R

STUVWXYZ

| Icon key: You have access<br>Results: 1-20 of 636 Page: 1 2 3                                  | Contains OA/Fr<br>4 5 6 7 8 9 | ee/Purchased<br>10 Next > |         |
|------------------------------------------------------------------------------------------------|-------------------------------|---------------------------|---------|
| Select All For selected items: Add to favourites                                               |                               |                           |         |
| Publication                                                                                    | Access                        | ISSN/ISBN                 | Content |
| 30th Anniversary Edition, Vol. 30                                                              |                               | 978-1-78190-310-0         | Book    |
| A. C. Littleton's Final Thoughts on Accounting: A<br>Collection of Unpublished Essays, Vol. 20 |                               | 978-1-78635-389-4         | Book    |
| Academia Revista Latinoamericana de Administració                                              |                               | 1012-8255                 | Journal |
| Accountability and Social Accounting for Social and<br>Non-Profit Organizations, Vol. 17       |                               | 978-1-78441-004-9         | Book    |
| Accounting and Control for Sustainability, Vol. 26                                             |                               | 978-1-78052-767-3         | Book    |
| Accounting for the Environment: More Talk and Little<br>Progress, Vol. 5                       | e                             | 978-1-78190-304-9         | Book    |
| Accounting in Africa, Vol. 12 Part A                                                           |                               | 978-1-78190-223-3         | Book    |
| Accounting in Asia, Vol. 11                                                                    |                               | 978-1-78052-445-0         | Book    |

# Browse by Subject

All Subjects

Browse by Title

#### . . . . . . .

- Accounting, Finance & Economics
   + Accounting/accountancy
- + Agricultural/environmental economics
- + Auditing
- + Development economics
- + Economic history & thought
- + Financial institutions
- + Financial investment/markets
- + Financial management/structure
- + Financial reporting
- + Financial risk/company failure
- + International economics
- + Labour economics
- + Macroeconomics
- + Management accounting/corporate finance
- + Mathematical/quantitative economics Microeconomics
- + Public finance/economics
   Social & environmental accounting
   + Social economics
- + Business, Management & Strategy Economics

HOME / BROWSE JOURNALS & BOOKS / ACADEMIA REVISTA LATINOAMERICANA DE ADMINISTRACIÓN

2017

2017

2017

2016

2016

2016

2016

2015

Issue 3 Issue 2

Issue 1

Issue 4

Issue 3

Issue 2

Issue 1

Issue 4

- Volume 29

F Volume 28

# Volume List

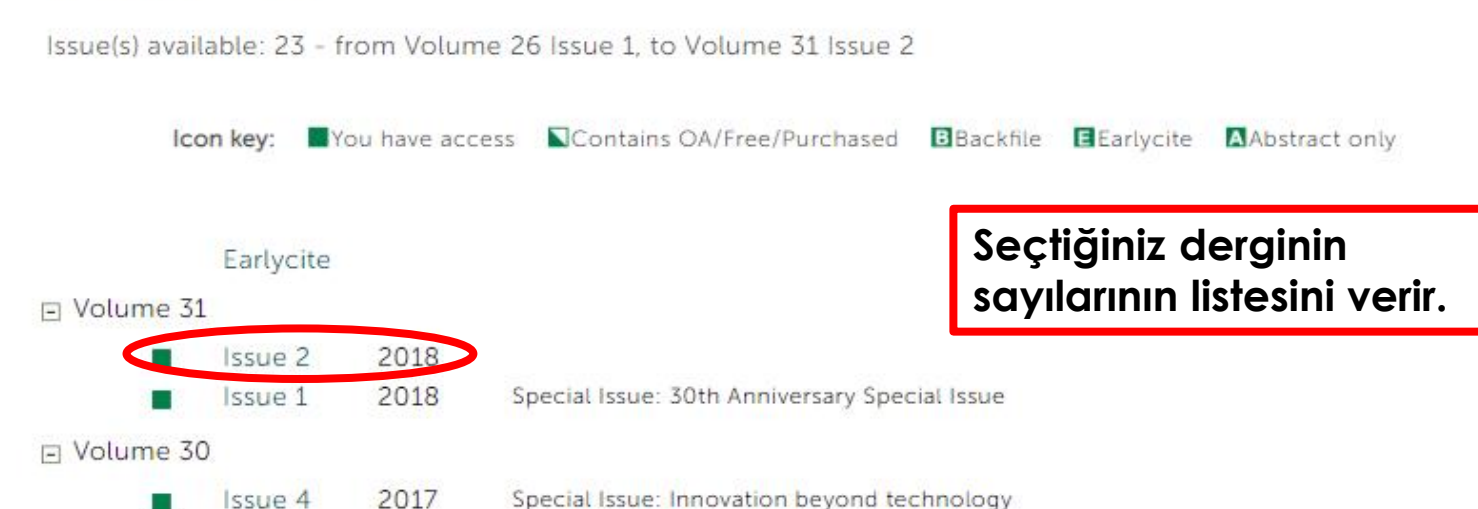

Special Issue: Family firms in Ibero-America

Subject Area: HR, Learning & Organization Studies, Operations, Logistics & Quality, Business, Management & Strategy Current Issue | Available Issues Earlycite RSS 🦪 ToC Alert Scopus' Clarivate Analytics Publish open access in this journal Social Sciences Citation Index (SSCI)@ MOST READ MOST CITED RELATED

Journal Information

ISSN: 1012-8255

Academia Revista Latinoamericana de

Administración

The most popular papers from this title in the past 7 days:

Derginin bir sayısına tıkladığımızda, o sayıdaki bütün makaleler listelenir.

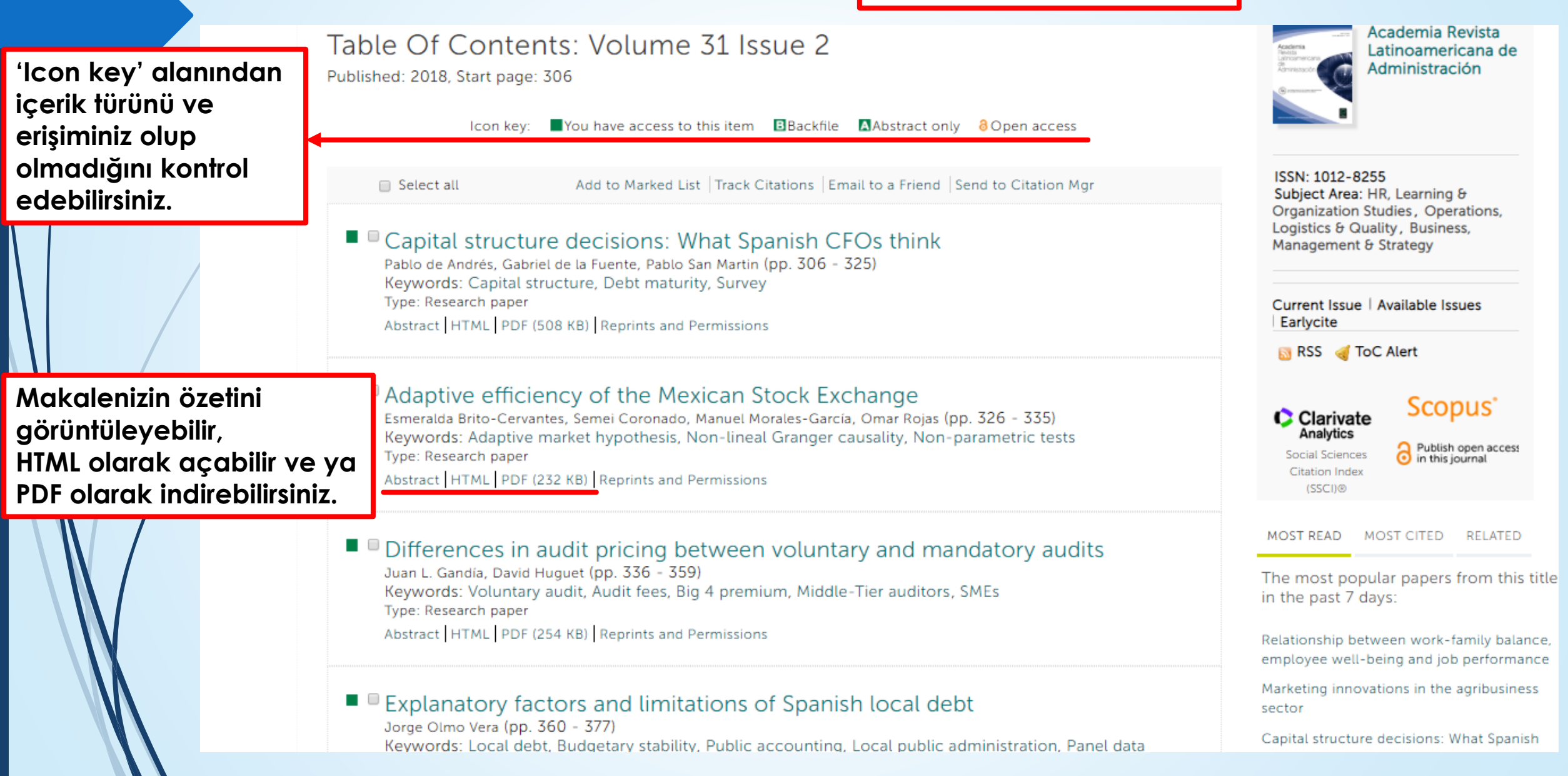

Hesabınıza giriş yaptıktan sonra 'My account' ı tıklayın.

# cemeraldinsight

HOME JOURNALS & BOOKS CASE STUDIES OPEN ACCESS

Welcome: Miss ŞEVVAL GÜNDÜZ

Help Cart

Log out

brought to you by

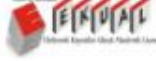

Blog

Admin

Resource areas: Emerald Resources

| Home / My Account     | Details sekme<br>sırasında girdiğ<br>güncelleyebili   | si ile kayıt<br>ğiniz bilgileri<br>rsiniz. | Advanced Search                                                 |
|-----------------------|-------------------------------------------------------|--------------------------------------------|-----------------------------------------------------------------|
| My Account            | My Account<br>istanb jl medipol universitesi (581593) |                                            | Uyarılar alanını<br>kullanarak e-mail<br>uyarılarınızı yönetin, |
| ACCESS ENTITLEMENTS   | Details                                               | Access                                     | örneğin içindekiler                                             |
| ACTIVATE ACCESS TOKEN | Update your personal details here.                    | Access your sub                            | scription sayfalarını, atıf ve kor<br>uvarılarını               |
| ALERTS                | Details                                               | Access                                     |                                                                 |
| MARKED LIST           |                                                       |                                            |                                                                 |
| SAVED SEARCHES        | Activate token                                        | Alerts                                     |                                                                 |
| Institutional Account | Activate your access token here.                      | Manage your en                             | hail alerts here.                                               |

PERSONAL DETAILS

ACCESS ENTITLEMENTS

ACTIVATE ACCESS TOKEN

ALERTS

MARKED LIST

SAVED SEARCHES

# Institutional Account

ACCESS ENTITLEMENTS

USAGE REPORTS

LINK RESOLVER

TRUSTED PROXY SERVER SETUP

MANAGE ADMINISTRATORS

CO-BRANDING

# My Account

# ISTANBUL MEDIPOL UNIVERSITESI (581593)

Details Update your personal details here.

### Details

İşaretliler listesi, herhangi bir makaleyi, dergiyi, kitap bölümünü işaretli materyal listesi altına koyabilirsiniz.

# Marked list

View your marked list articles and publications here.

#### Marked list

Access your subscription information here. Access Alerts Manage your email alerts here. Alerts Searches Access your saved searches here. Searches Searches, aramalarınızı, yaptığınız taramayı kaydetmenize ve birkaç adımda araştırmanıza erişmeye

Access

yardımcı olur.

#### PERSONAL DETAILS

ACCESS ENTITLEMENTS

ACTIVATE ACCESS TOKEN

ALERTS

MARKED LIST

SAVED SEARCHES

## Institutional Account

ACCESS ENTITLEMENTS

USAGE REPORTS

IP RANGES

LINK RESOLVER

TRUSTED PROXY SERVER SETUP

MANAGE ADMINISTRATORS

CO-BRANDING

# **Email Alerts**

# Sign up for email alerts to be notified of new activity from your favourite titles.

New content alerts give you Table of Content listings as soon as new journal issues or book volumes of your selected titles are published online. You can set up "New content alerts" for additional titles simply by clicking on the "ToC alert" link on the title's publication pages.

Latest article alerts tell you whenever new EarlyCite articles are published online (ahead of an issue), making new research available to you in the fastest possible time. You can manage these alerts within the top right corner of the 'New content alerts' tab below, and configure them to be delivered to your inbox either daily, weekly, monthly or never. Note that you can only receive "Latest article alerts" if you have already signed up for "New content alerts" (ToC alerts) for that title.

Citation alerts notify you whenever an article, chapter or case study that you have chosen, has been cited. You can set up "Citation alerts" by simply clicking on the "Track citations" link on the article/chapter/case study page of your choice.

Digests & subject alerts include an array of options, including news from your subject area of interest; and for librarians, you can sign up to receive MARC record updates and alerts about changes to the Emerald Insight website.

#### Sign up for digest/subject alerts

You can manage the alerts you have already set up below.

#### ISTANBUL MEDIPOL UNIVERSITESI (581593)

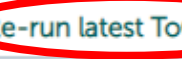

'ToC Alert' sekmesinin üzerine tıklayarak kurabilirsiniz.

'İçindekiler Sayfaları' uyarılarını

Re-run latest ToC alerts Your last TOC Alert(s) will be emailed to you soon. Please check your inbox. For one or more of the requested alerts, a complete issue is yet to be published.

NEW CONTENT ALERTS CITATION ALERTS CUSTOM ALERTS

You are not subscribed to any alerts.

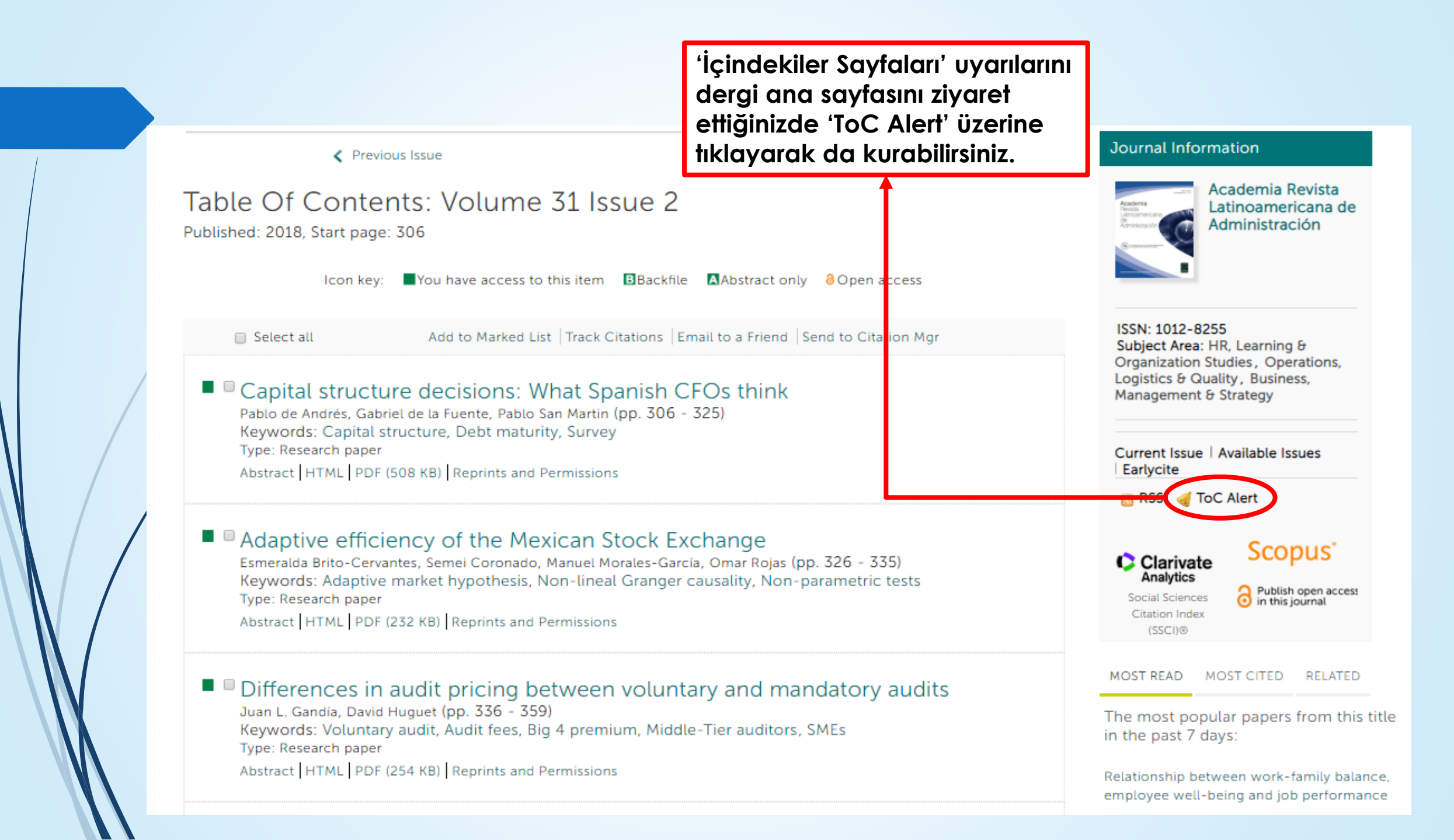

#### PERSONAL DETAILS

ACCESS ENTITLEMENTS

ACTIVATE ACCESS TOKEN

ALERTS

MARKED LIST

SAVED SEARCHES

#### Institutional Account

ACCESS ENTITLEMENTS

USAGE REPORTS

IP RANGES

LINK RESOLVER

TRUSTED PROXY SERVER SETUP

MANAGE ADMINISTRATORS

CO-BRANDING

HOLDINGS FILE

# Email Alerts

## Sign up for email alerts to be notified of new activity from your favourite titles.

**New content alerts** give you Table of Content listings as soon as new journal issues or book volumes of your selected titles are published online. You can set up "New content alerts" for additional titles simply by clicking on the "ToC alert" link on the title's publication pages.

Latest article alerts tell you whenever new EarlyCite articles are published online (ahead of an issue), making new research available to you in the fastest possible time. You can manage these alerts within the top right corner of the 'New content alerts' tab below, and configure them to be delivered to your inbox either daily, weekly, monthly or never. Note that you can only receive "Latest article alerts" if you have already signed up for "New content alerts" (ToC alerts) for that title.

**Citation alerts** notify you whenever an article, chapter or case study that you have chosen, has been cited. You can set up "Citation alerts" by simply clicking on the "Track citations" link on the article/chapter/case study page of your choice.

Digests & subject alerts include an array of options, including news from your subject area of interest; and for librarians, you can sign up to receive MARC record updates and alerts about changes to the Emerald Insight website.

#### Sign up for digest/subject alerts

You can manage the alerts you have already set up below.

#### ISTANBUL MEDIPOL UNIVERSITESI (581593)

**Re-run latest ToC alerts** Your last TOC Alert(s) will be emailed to you soon. Please check your inbox. For one or more

of the requested alerts, a complete issue is yet to be published.

NEW CONTENT ALERTS CITATION ALERTS CUSTOM ALERTS

You are not subscribed to any alerts.

Citation alert ile atıf uyarısı oluşturabilirsiniz.

İstediğiniz makaleyi ve ya makaleleri seçerek 'Track Citations' a tıklayarak atıf uyarınızı Academia Revista Table Of Contents: Volume 31 Issue 2 Latinoamericana de oluşturabilirsiniz. Administración Published: 2018, Start page: 306 You have access to this item Backfile Abstract only 8 Open access Icon key: ISSN: 1012-8255 Email to a Friend Send to Citation Mor Select all Add to Marked List Track Citations Subject Area: HR, Learning & Organization Studies, Operations, Logistics & Quality, Business, Capital structure decisions: What Spanish CFOs think Management & Strategy Pablo de Andrés, Gabriel de la Fuente, Pablo San Martin (pp. 306 - 325) Keywords: Capital structure, Debt maturity, Survey Type: Research paper Current Issue | Available Issues Abstract HTML PDF (508 KB) Reprints and Permissions Earlycite 🔊 RSS 🦪 ToC Alert Adaptive efficiency of the Mexican Stock Exchange Scopus<sup>\*</sup> Esmeralda Brito-Cervantes, Semei Coronado, Manuel Morales-García, Omar Rojas (pp. 326 - 335) Clarivate Analytics Keywords: Adaptive market hypothesis, Non-lineal Granger causality, Non-parametric tests Publish open access in this journal Type: Research paper Social Sciences Citation Index Abstract HTML PDF (232 KB) Reprints and Permissions (SSCI)® MOST READ MOST CITED RELATED Differences in audit pricing between voluntary and mandatory audits Juan L. Gandía, David Huguet (pp. 336 - 359) The most popular papers from this title Keywords: Voluntary audit, Audit fees, Big 4 premium, Middle-Tier auditors, SMEs in the past 7 days: Type: Research paper Abstract HTML PDF (254 KB) Reprints and Permissions Relationship between work-family balance, employee well-being and job performance Marketing innovations in the agribusiness Explanatory factors and limitations of Spanish local debt sector

orge Olmo Vera (pp. 360 - 377)

# My Account

#### ISTANBUL MEDIPOL UNIVERSITESI (581593)

| PERSONAL DETAILS           | ISTANBUL MEDIPOL UNIVERSITESI (581593)                |                                            |  |  |  |
|----------------------------|-------------------------------------------------------|--------------------------------------------|--|--|--|
| ACCESS ENTITLEMENTS        | Details                                               | Access                                     |  |  |  |
| ACTIVATE ACCESS TOKEN      | Update your personal details here.                    | Access your subscription information here. |  |  |  |
| ALERTS                     | Details                                               | Access                                     |  |  |  |
| MARKED LIST                |                                                       |                                            |  |  |  |
| SAVED SEARCHES             | Activate token                                        | Alerts                                     |  |  |  |
|                            | Activate your access token here.                      | Manage your email alerts here.             |  |  |  |
| Institutional Account      | Activate token                                        | Alerts                                     |  |  |  |
| ACCESS ENTITLEMENTS        |                                                       |                                            |  |  |  |
| USAGE REPORTS              | Marked list                                           | Searches                                   |  |  |  |
| LINK RESOLVER              | View your marked list articles and publications here. | Access your saved searches here. Searches  |  |  |  |
| TRUSTED PROXY SERVER SETUP | Marked list                                           |                                            |  |  |  |
| MANAGE ADMINISTRATORS      |                                                       |                                            |  |  |  |
|                            |                                                       |                                            |  |  |  |

CO-BRANDING

Marked list sekmesi altına istediğiniz sayıda kitap, dergi, makale ekleyebilirsiniz. İlgilendiğiniz kaynağı açıp seçtikten sonra Table Of Contents: Volume 31 Issue 2 'Add to marked list' e tıklayarak ekleme işlemini gerçekleştirebilirsiniz..

■You have access to this item ■Backfile ▲Abstract only ∂Open access Icon key: ISSN: 1012-8255 Add to Marked List Track Citations | Email to a Friend | Send to Citation Mgr Select all Subject Area: HR, Learning & Organization Studies, Operations, Logistics & Quality, Business, Capital structure decisions: What Spanish CFOs think Management & Strategy Pablo de Andrés, Gabriel de la Fuente, Pablo San Martin (pp. 306 - 325) Keywords: Capital structure, Debt maturity, Survey Type: Research paper Current Issue | Available Issues Abstract HTML PDF (508 KB) Reprints and Permissions Earlycite 🔊 RSS 🦪 ToC Alert Adaptive efficiency of the Mexican Stock Exchange Scopus' Esmeralda Brito-Cervantes, Semei Coronado, Manuel Morales-García, Omar Rojas (pp. 326 - 335) Clarivate Analytics Keywords: Adaptive market hypothesis, Non-lineal Granger causality, Non-parametric tests Publish open access Type: Research paper Social Sciences in this journal Citation Index Abstract HTML PDF (232 KB) Reprints and Permissions (SSCI)® MOST READ MOST CITED RELATED Differences in audit pricing between voluntary and mandatory audits Juan L. Gandía, David Huguet (pp. 336 - 359) The most popular papers from this title Keywords: Voluntary audit, Audit fees, Big 4 premium, Middle-Tier auditors, SMEs in the past 7 days: Type: Research paper Abstract HTML PDF (254 KB) Reprints and Permissions Relationship between work-family balance, employee well-being and job performance Marketing innovations in the agribusiness <sup>1</sup>Explanatory factors and limitations of Spanish local debt sector Jorge Olmo Vera (pp. 360 - 377)

Published: 2018, Start page: 306

Capital structure decisions: What Spanish Keywords: Local debt, Budgetary stability, Public accounting, Local public administration, Panel data

PERSONAL DETAILS

ACCESS ENTITLEMENTS

ACTIVATE ACCESS TOKEN

ALERTS

MARKED LIST

SAVED SEARCHES

## Institutional Account

ACCESS ENTITLEMENTS

USAGE REPORTS

LINK RESOLVER

TRUSTED PROXY SERVER SETUP

MANAGE ADMINISTRATORS

CO-BRANDING

HOLDINGS FILE

# My Account

#### ISTANBUL MEDIPOL UNIVERSITESI (581593)

Details Update your personal details here.

Details

Activate token Activate your access token here.

Activate token

Marked list View your marked list articles and publications here.

#### Marked list

Kaydettiğiniz bütün taramalara erişmek için 'Searches' sekmesini tıklayın.

Access Access your subscription information here. Access Alerts Manage your email alerts here. Alerts Searches Access your saved searches here. Searches

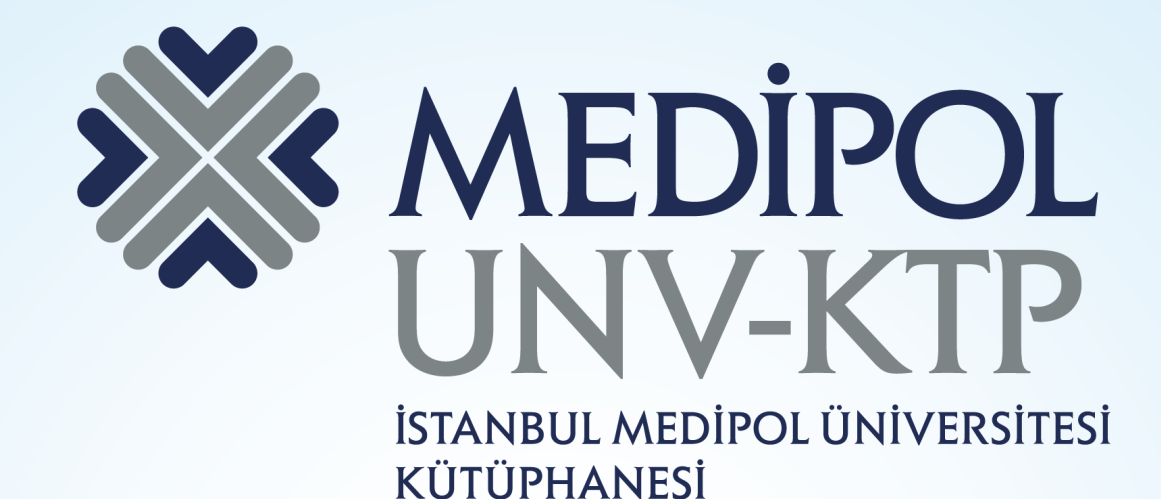

TEŞEKKÜRLER.

Sorularınız için: <u>kutuphane@medipol.edu.tr</u> adresine mail atabilirsiniz.